# 成績の確認方法について

1.「法政大学情報システム」へのログイン 1.1.法政大学情報システムへのアクセス

下記 URL を入力することで、法政大学情報システ ムヘアクセスします。

URL : <u>http://www.as.hosei.ac.jp/</u>

## 1.2.情報システムへのログイン

以下の統合認証画面でユーザ名/パスワードを入力 し、「ログイン」ボタンを選択します。

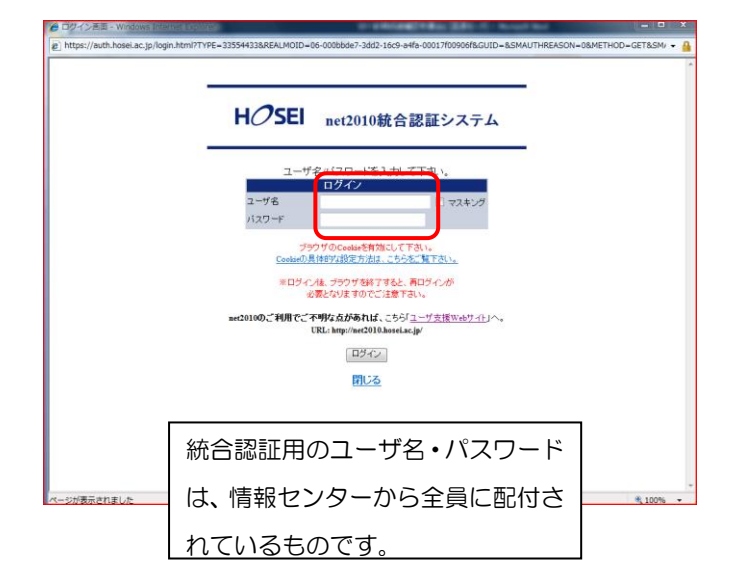

### 1.3.情報トップ画面(学生用メニュー)の表示

法政大学情報トップ画面(学生用メニュー)が表示されます。

成績を確認する場合は「成績通知書印刷へ」ボタン をクリックしてください。また、下記の通り履修申 請申請状況画面右上のボタンからも印刷が可能です。

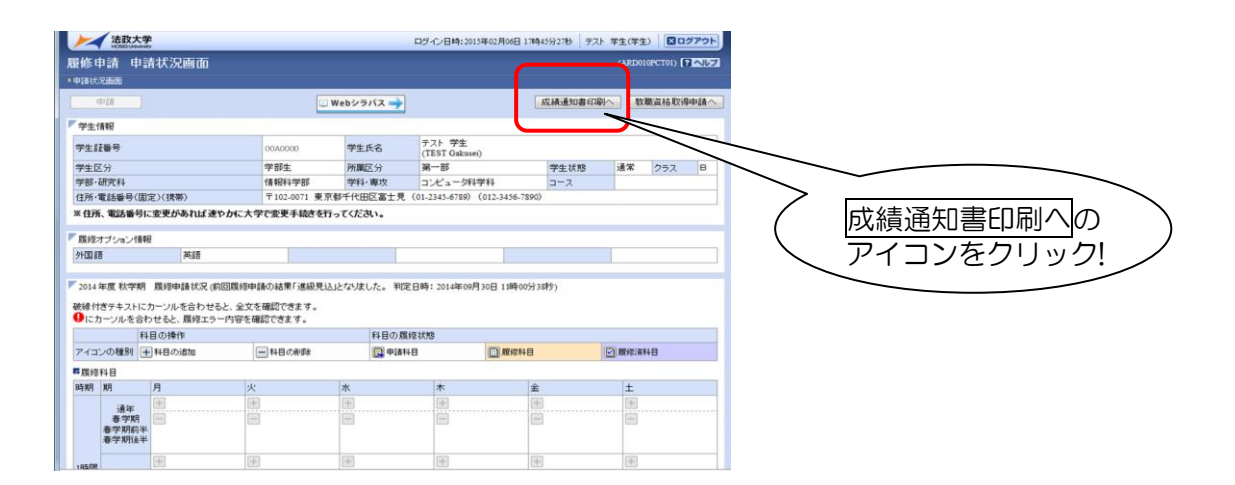

#### 小金井事務部学務課

## 2. 成績通知書の印刷

「成績通知書印刷」画面で成績通知書の印刷が可能 です。「成績通知書出力」 ボタンをクリックしてくだ さい。

| 法政大学<br>HOBIUMenty          | ログイン日時:2015年02月23日 11時34分59秒 テスト 学生(学生) 2005アウト |
|-----------------------------|-------------------------------------------------|
| 成績通知書印刷 印刷指示画面              | (ASD013PPR01)                                   |
| ・印刷指示画面                     |                                                 |
| 「成績通知書<br>成績通知書(PDF)を印刷します。 |                                                 |
|                             | 成績道知書出力                                         |
|                             |                                                 |
|                             | 成績通知書出力の<br>アイコンをクリック!                          |

※成績通知書のPDFファイルが作成されます。 必ず印刷して確認・保管してください。

※窓口での個別配付及び保証人への通知の郵送は行いません。

※確認及び印刷をしなかった場合に被る不利 益については、一切責任を負いません。

※成績通知書の判定結果は、春学期の成績確 定時点での履修登録内容により記載されていま す。